## UTILISER LES CATÉGORIES DE RUBRIQUES

## **RUBRIQUES ET RECHERCHE**

Vous pouvez lister des programmes en fonction de leur contenu (le cinéma ou les sports, par exemple) et y choisir un programme en particulier. Il est alors facile de consulter les programmes sur un sujet donné et d'en choir un.

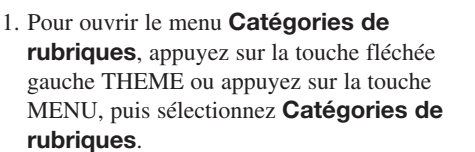

- 2. Déplacez-vous dans le menu Catégories de rubriques en appuyant sur les flèches de la touche PAGE pour avancer ou reculer page par page.
- 3. Mettez en relief le programme désiré dans la liste des programmes.
- 4. Appuyez sur la touche SELECT pour voir le programme.

**Note :** Si le programme que vous avez mis en relief sera diffusé plus tard, le récepteur ouvrira le menu **Horloges de rappel** Voir *Utiliser les horloges de rappel* à la page 3-15.

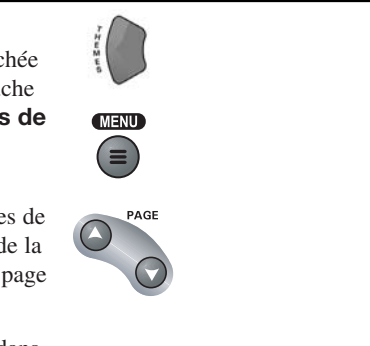

Télécommande

Options du menu

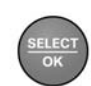